wiki - https://wiki.nuvolaitalsoft.it/

## **STORNO**

2025/08/02 13:06

• **<u>REQUISITI</u>**:

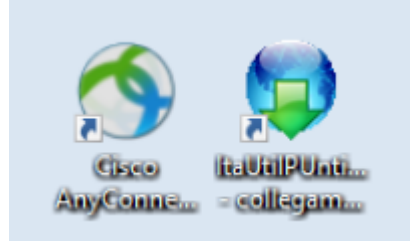

## **COME EFFETTUARE LO STORNO**

Nel caso dovessimo restituire i punti decurtati a un utente. Bisogna seguire la seguente procedura:

Da dentro la scheda del verbale interessato andiamo nella sezione 'Dati comunicazioni punti' e interagiamo con il comando rosso "Storno" presente sull'elenco di comandi sulla destra.

| <b>@</b>        |             | ) COMUNE D           | ремо  |       |                |           |     |                                     |                  |                                       | 0 (*** 0           |
|-----------------|-------------|----------------------|-------|-------|----------------|-----------|-----|-------------------------------------|------------------|---------------------------------------|--------------------|
| italsoft Ho     | me Ir       | nserimento Verbale 🗙 |       |       |                |           |     |                                     |                  |                                       |                    |
| Generalita Cont | travventore |                      |       |       |                |           |     |                                     |                  |                                       |                    |
| Co              | dice Fis.   |                      | ٩     |       |                |           |     |                                     |                  |                                       | 1 F3-Altra Ricerca |
| Docu            | umento      |                      | Q N°  |       |                | Cat       | Ril | I 📃 📄 Da 🔤 🔍                        |                  |                                       | F9-Torna Elenco    |
|                 | Note        |                      |       |       |                |           |     |                                     |                  |                                       |                    |
|                 | Scatola     | Busta                | File  |       |                |           |     | <b>Q X</b>                          |                  |                                       | Vai a >>           |
| _               |             |                      | _     |       |                |           |     |                                     |                  |                                       |                    |
| Ipotesi M       | ІСТС        |                      |       |       | Punti Total    | e Punti 6 |     |                                     |                  |                                       | Deside             |
| Artie           | colo 🗢      | Comma                | Punti | lpo   | otesi Violazio | ne MCTC   |     |                                     |                  |                                       | Registra           |
| 146             |             | 3                    | 6     | 146 3 | 3 1N           | ٩         |     | DLOCCA Diskiests see scalits suppli |                  |                                       | Storno             |
|                 |             |                      |       |       |                |           |     | BLOCCA Richiesta generalita punti   | Inserimeto Vigil |                                       | Storno             |
|                 |             |                      |       |       |                |           |     |                                     | Inserimeto vigi  | · · · · · · · · · · · · · · · · · · · | Vuota Punti        |
|                 |             |                      |       |       |                |           |     | BLOCCA 126 bis                      | Confermi         | lo STORNO dei punti?                  | Stampa             |
|                 |             |                      |       |       |                |           |     |                                     |                  |                                       |                    |
|                 |             |                      |       |       |                |           |     | RLOCCA Iovio Rupti                  |                  | Conferma Annulla                      |                    |
|                 |             |                      |       |       |                |           |     | BLOCCA IINIO PUILI                  |                  |                                       |                    |
|                 |             |                      |       |       |                |           |     |                                     |                  |                                       |                    |
|                 |             |                      |       |       |                |           |     |                                     |                  |                                       |                    |
|                 |             |                      |       |       |                |           |     |                                     |                  |                                       |                    |
|                 |             |                      |       |       |                |           |     |                                     |                  |                                       |                    |
|                 |             |                      |       |       |                |           |     |                                     |                  |                                       |                    |
|                 |             |                      |       |       |                |           |     |                                     |                  |                                       |                    |
|                 |             |                      |       |       |                |           |     |                                     |                  |                                       |                    |
|                 |             |                      |       |       |                |           |     |                                     |                  |                                       |                    |
|                 |             |                      |       |       |                |           |     |                                     |                  |                                       |                    |

Nella schermata sottostante di esempio, da 6 diventerà -6

| Documento   |                           | Q Nº               |     | Cat                     | Ril 🔛 🖬 Da                        |  |  |  |
|-------------|---------------------------|--------------------|-----|-------------------------|-----------------------------------|--|--|--|
| Note        | - Comunicazione Punti inv | ata il // con esit |     |                         |                                   |  |  |  |
| Scatola     | Busta                     | File               |     | Q X                     |                                   |  |  |  |
| potesi MCTC |                           |                    |     | Punti Totale Punti -6   | BLOCCA Richiesta generalita punti |  |  |  |
| Articolo 🕈  | Comma                     | Punti              |     | Ipotesi Violazione MCTC |                                   |  |  |  |
| 146         | 3                         | 6                  | 146 | 3 1N Q                  | BLOCCA 126 bis                    |  |  |  |
|             |                           |                    |     |                         |                                   |  |  |  |
|             |                           |                    |     |                         |                                   |  |  |  |
|             |                           |                    |     |                         | BLOCCA Invio Punti                |  |  |  |
|             |                           |                    |     |                         | BLOCCA Invio Punti                |  |  |  |
|             |                           |                    |     |                         | BLOCCA Invio Punti                |  |  |  |

Poi ci spostiamo in un altra sezione del programma seguendo il percorso: Codice della Strada > Patente Punti > Invio MCTC

|                    | ЕМО                                                                     |                                                            |
|--------------------|-------------------------------------------------------------------------|------------------------------------------------------------|
| demoCDS Hon        |                                                                         |                                                            |
| 30. Polizia Locale | 10. Codice della Strada<br>20. Illeciti Amministrativi<br>20. Preavvisi | 10. Comunicazione Generalita                               |
| 2<br>2             | 30. Incidenti 30. Verbali<br>40. Registri 40. Altra Cartiani            | 20. Invio Comunicazione a MCTC<br>30. Scheda Riepilogativa |

| Generalita Contra<br>Comunicazione M.C.T.C. | Ita Contravientore X Comunicazione M.C.T.C. X                                                                       |                         |            |                  |                                                                                                    |                             |                             |                                        |                                          |
|---------------------------------------------|----------------------------------------------------------------------------------------------------|-------------------------|------------|------------------|----------------------------------------------------------------------------------------------------|-----------------------------|-----------------------------|----------------------------------------|------------------------------------------|
| Verbale<br>Anno<br>N. Trasmissione          |                                                                                                    |                         |            |                  |                                                                                                    |                             |                             |                                        | Q. Elenca                                |
|                                             | Selezione Punti<br>Da Verbale<br>A Verbale<br>Dal Termine invio<br>Dalla Data infrazione<br>Tipo Verbale<br>PATENTE | ■<br>■<br>■<br>■        | Anno       |                  | Estrai la Trasmissio<br>Saranno Estratte le sol<br>di risposta indefinito o<br>N. Ultima Trasmiss<br>Data U<br>Esito Rice. | ne N                        |                             | Elenca<br>Carica<br>Storni<br>Vedi Log | Invio Rp<br>Invio MCTC<br>Ricezione MCTC |
|                                             | Numero Yerb TX                                                                                                    | Anno Data<br>Infrazione | Nominativo | Data<br>Notifica | Data Dati<br>Quietanza Conducente                                                                                          | Articolo Comma<br>MCTC MCTC | Ipotesi Punti<br>MCTC Punti | Stampa                                 |                                          |

Ci compareranno ad elenco una lista dei verbali a cui è possibile restituire i punti precedentemente decurtati.

| Dal T        | Da Verbale<br>A Verbale<br>ermine Invio |      |                    | Anno Al termine Invio                      |                  | Estra<br>Saranno<br>di rispos | i la Trasmission<br>Estratte le sole<br>sta indefinito o r | e N.<br>voci con unc<br>negativo. | stato         |                 |       |   | Carica<br>Storni<br>Altra Ricerca |
|--------------|-----------------------------------------|------|--------------------|--------------------------------------------|------------------|-------------------------------|------------------------------------------------------------|-----------------------------------|---------------|-----------------|-------|---|-----------------------------------|
| Dalla Da     | ta Infrazione<br>Tipo Verbale           |      |                    | Alla Data Infrazione Giorni dalla Notifica |                  | N. U                          | Iltima Trasmissi<br>Data Ult<br>Esito Disezi               | one 63<br>Tx 06/11/2              | 2014          | )               |       |   | Vedi Log                          |
| Numero<br>TX | Verb                                    | Anno | Data<br>Infrazione | Nominativo                                 | Data<br>Notifica | Data<br>Quietanza             | Dati<br>Conducente                                         | Articolo<br>MCTC                  | Comma<br>MCTC | Ipotesi<br>MCTC | Punti |   | Stampa                            |
| 0            | 69                                      | 2024 | 24/07/2024         | ROSSI MARIO                                | 31/07/2024       | 24/07/2024                    | 31/07/2024                                                 | 158                               | 5             | AN              | -4    |   |                                   |
| 0            | 8                                       | 2022 | 25/02/2022         | ANGELONI TANIA                             | 10/03/2022       |                               | 10/03/2022                                                 | 158                               | 5             | AN              | -4    |   |                                   |
|              |                                         |      |                    |                                            |                  |                               |                                                            |                                   |               |                 |       | · |                                   |

| Verbale Anno Smissione | Da Verbali<br>Da Verbali<br>Dal Termine Invi<br>Dalla Data Infrazion<br>Tino Verbal |                                                                                                    | Anno Al termine Invio Alla Data Infrazione    |                                              | Estra<br>Sarann<br>di rispo<br>N. I | ai la Trasmissior<br>o Estratte le sole<br>osta indefinito o<br>Ultima Trasmiss<br>Data I I | e N.<br>voci con uno<br>negativo.<br>ione 63 | o stato                        |                             |                   | Carica<br>Storni<br>Altra Ricerca |  |
|------------------------|-------------------------------------------------------------------------------------|----------------------------------------------------------------------------------------------------|-----------------------------------------------|----------------------------------------------|-------------------------------------|---------------------------------------------------------------------------------------------|----------------------------------------------|--------------------------------|-----------------------------|-------------------|-----------------------------------|--|
|                        | PATENTI<br>Numero Verb                                                              | O     CQC, C/       Anno     Data       1nfrazion     2024       2024     24/07/2024       2022     25/02/2022 | e Nominativo<br>ROSSI MARIO<br>ANGELONI TANIA | Data<br>Notifica<br>31/07/2024<br>10/03/2022 | Data<br>Quietanza<br>24/07/2024     | Esito Ricez<br>Dati<br>Conducente<br>31/07/2024<br>10/03/2022                               | IN ATT<br>Articolo<br>MCTC<br>158<br>158     | ESA<br>Comma<br>MCTC<br>5<br>5 | Ipotesi<br>MCTC<br>AN<br>AN | Punti<br>-4<br>-4 | Stampa                            |  |
|                        |                                                                                     |                                                                                                    |                                               |                                              |                                     | _                                                                                           | _                                            |                                |                             |                   |                                   |  |

Poi con la vpn collegata si apre il programma ITAUtilPunti e trasmettiamo il file dello storno appena creato (da qui ricorda il procedimento usuale per l' invio dei punti alla mctc!).

per inviare questo file creato alla MCTC occorre aprire l'applicazione itaUtilPunti dal collegamento sul proprio pc e fare 'Trasmetti Punti' (*Se il file è stato mandato come da procedurà comparirà la segnalazione che possiamo leggere nella schermata qui sottostante*)

|                    | MCTC Punti      |              |
|--------------------|-----------------|--------------|
|                    | Non Definito    | 🔎 💓          |
|                    | Irasmetti Punti | Ricevi Esito |
|                    | Parametri FTP   | MCTC Punti   |
| Gisco<br>AnyConne. |                 | <u>¢</u>     |
| 9°C<br>Soleggiato  | Q Cerca         |              |

**Si può fare** <u>una sola trasmissione</u> al giorno. Mandato il file, La MCTC lo elaborerà <u>e dopo 24 ore</u> aver fatto questa operazione sarà possibile recuperare il file di risposta (vedremo come fare nella sezione subito sottostante!)

## COME RICEVERE L'ESITO DELLO STORNO

Dopo ventiquattr'ore sarà posisibile provare ad importare il file di esito (sempre collegando prima la vpn), il procedimento è uguale alla ricezione dell'esito dei punti (solo che sarà inerente allo storno dei punti). Potete consultare la sua guida interagendo qui!

From: https://wiki.nuvolaitalsoft.it/ - **wiki** 

Permanent link: https://wiki.nuvolaitalsoft.it/doku.php?id=guide:cds:test&rev=1740750809

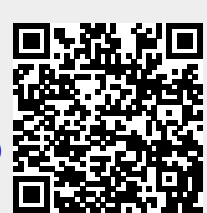

Last update: 2025/02/28 13:53